# %Lepide

**CONFIGURATION GUIDE** 

How to Search for Users and Report on Disabled Users in Active Directory Self Service 18.1

# Table of Contents

| 1 | Introduction                      | 3 |
|---|-----------------------------------|---|
| 2 | Purpose of this Document          | 3 |
| 3 | Search for Users                  | 3 |
|   | 3.1 Account Information Displayed | 4 |
| 4 | Disabled User Reporting           | 4 |
| 5 | Support                           | 6 |
| 6 | Trademarks                        | 6 |

### 1 Introduction

Active Directory Self Service (ADSS) comes with the ability to search across the whole Active Directory (AD) for your desired record. The powerful search functionality enables you to easily search for any users inside your AD.

## 2 Purpose of this Document

The purpose of this document is to help you become familiar with the User Search and Disabled User Reporting functionality provided in Lepide ADSS.

#### 3 Search for Users

The search option enables you to look for any user in your domain by typing their email/name into the search box. This can be used in a multiple domain environment as well by selecting the domain in which you want to search for the user.

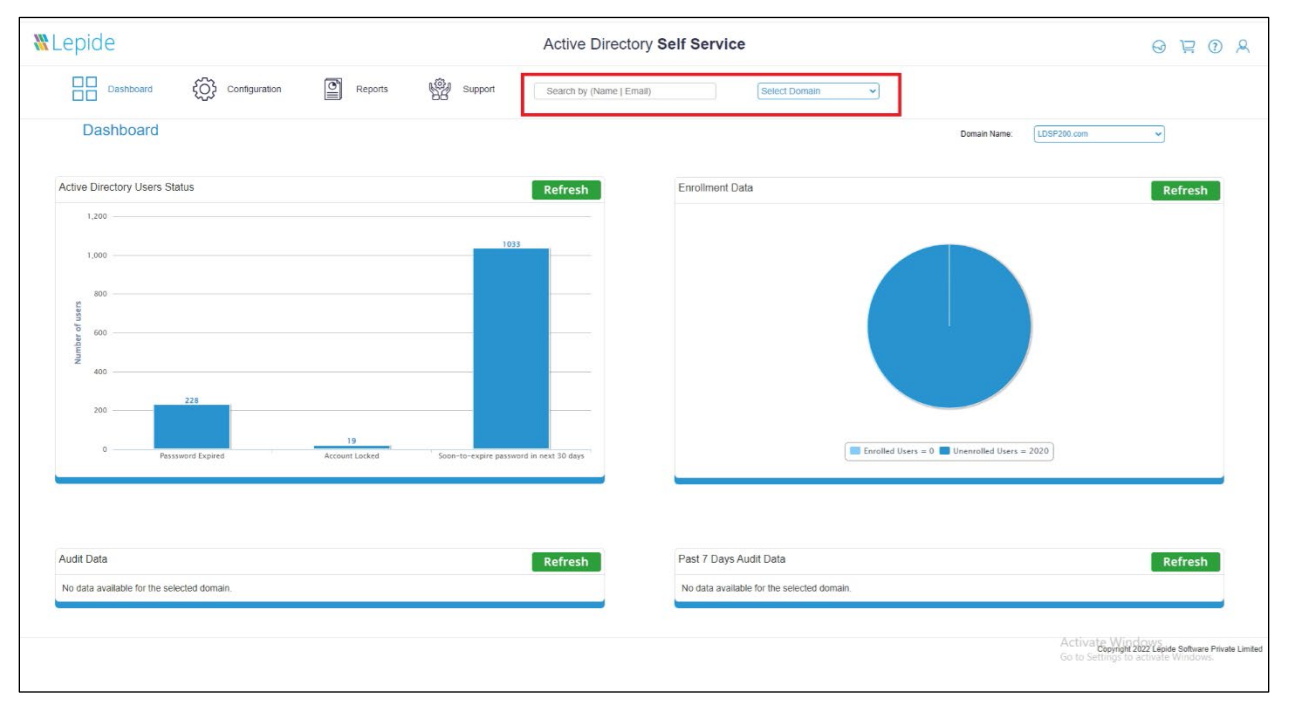

Figure 1: Search for Users

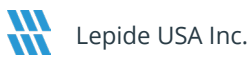

#### 3.1 Account Information Displayed

The following information will be displayed if you are looking for a user using the search box in Lepide Active Directory Self Service:

| LADSS X                                                | +                                  |                                  |                                           | - 6 X                                                                               |
|--------------------------------------------------------|------------------------------------|----------------------------------|-------------------------------------------|-------------------------------------------------------------------------------------|
| ← → C () localhost:7777/S                              | earchUser.jsp                      |                                  |                                           | ☆ 요 😩 :                                                                             |
| M Gmail 🖪 YouTube 🍳 Maps                               |                                    |                                  |                                           |                                                                                     |
| Lepide                                                 |                                    | Active Directory Self Ser        | vice                                      | 0 🛱 🛈 A                                                                             |
| Dashboard                                              | Configuration                      | Support Search by (Name   Email) | Select Domain    Select Domain  US8200 cm |                                                                                     |
| User Enrollment                                        | Search User                        |                                  |                                           |                                                                                     |
| Self Service Configuration                             | 12 record (s) found in LDSP200.com |                                  |                                           |                                                                                     |
| Password Synchronization     Application Configuration | First Name : -                     | Last Name : -                    | Display Name : Administrator              | Organization Unit : Users                                                           |
|                                                        | First Name : admin001              | Last Name : -                    | Display Name : admin001                   | Organization Unit : Prema                                                           |
|                                                        | First Name : ADMIN1                | Last Name : -                    | Display Name : ADMIN1                     | Organization Unit : Users                                                           |
|                                                        | First Name : super                 | Last Name : admin                | Display Name : super admin                | Organization Unit : Don't Edit/2C Move/2C Delete                                    |
|                                                        | First Name : Superadmin            | Last Name:1                      | Display Name : Superadmin 1               | Organization Unit : abced TEST                                                      |
|                                                        | First Name : ADMIN_RAHUL           | Last Name : -                    | Display Name : ADMIN_RAHUL                | Organization Unit : Admin Account                                                   |
|                                                        | First Name : superadmin            | Last Name : -                    | Display Name : superadmin                 | Organization Unit : Prema                                                           |
|                                                        | First Name : admin123              | Last Name : -                    | Display Name : admin123                   | Organization Unit : Admin Account                                                   |
|                                                        | First Name : Admin                 | Last Name : 02                   | Display Name : Admin 02                   | Organization Unit : Pradeep AD OU                                                   |
|                                                        | First Name : Admin Acc 01          | Last Name : -                    | Display Name : Admin Acc 01               | Organization Unit : Arpit Test OU                                                   |
|                                                        | First Name : Admin Acc 02          | Last Name : -                    | Display Name : Admin Acc 02               | Organization Unit : Arpit Test OU                                                   |
|                                                        | First Name : admin                 | Last Name : -                    | Display Name : admin                      | Activate Windows<br>Organization Unit: Prema<br>So to Settings to activate Windows. |
|                                                        |                                    |                                  |                                           |                                                                                     |

Figure 2: Search Box Results

# 4 Disabled User Reporting

The Solution shows a report for all disabled users in the domain. This report can be found under:

Reports, General Reports, Disabled Users

| ▼ 11 LADSS × +                                                                                       | - ø ×                                          |
|----------------------------------------------------------------------------------------------------|------------------------------------------------|
| ← → C O localhost:7777/GeneralReports.jsp                                                            | 호 한 😩 i                                        |
| M Grail 🖬 YouTube 💡 Maps                                                                             |                                                |
| WLepide         Active Directory Self Service                                                        | 0 7 0 A                                        |
| Dashboard      Configuration     Preports     Support     Search by (Name   Email)     Betect Domain |                                                |
| Select Doman: LDSP200.com 🗸                                                                          |                                                |
| Select OU(s): AII OUS Select                                                                         |                                                |
| Central Reports LADSS Audit Reports Entrollment Reports Schedule Reports                             | 1                                              |
| C Locked out users : (Locked in tast 7 v days )                                                      |                                                |
| Soon-to-expire password users. : (Expiring in next 10 days )                                         |                                                |
| Password expired users : (Expired in last 7 v days )                                                 |                                                |
| Disabled users                                                                                       |                                                |
|                                                                                                    |                                                |
| Generate                                                                                             |                                                |
|                                                                                                    |                                                |
|                                                                                                    | Copyright 2022 Lepide Software Private Limited |
|                                                                                                    |                                                |

#### Figure 4: Disabled Users Report

Click on **Generate** to fetch a list of disabled users from your domain. Admins can export the report in three formats: CSV, PDF and HTML.

| A O localboxt                                                                                                    | Sanaral Reports inp |                                                                                                    |                                                                                                    |                                                                                                    |                                         | ~       |   |  |
|----------------------------------------------------------------------------------------------------|---------------------|----------------------------------------------------------------------------------------------------|----------------------------------------------------------------------------------------------------|----------------------------------------------------------------------------------------------------|-----------------------------------------|---------|---|--|
|                                                                                                    | экиканары қазр      |                                                                                                    |                                                                                                    |                                                                                                    |                                         | н       | 4 |  |
| i touruoe V Maps                                                                                                    | _                   |                                                                                                    |                                                                                                    |                                                                                                    |                                         |         |   |  |
|                                                                                                    | Select OU(s)        |                                                                                                    | Report                                                                                                    |                                                                                                    |                                         |         |   |  |
|                                                                                                    |                     | ALCOS                                                                                                    | - Select                                                                                                    |                                                                                                    |                                         |         |   |  |
|                                                                                                    | General Reports     | LADSS Audit Reports Enrollment Reports                                                                                                    | Schedule Reports                                                                                                    |                                                                                                    |                                         |         |   |  |
|                                                                                                    | O Locked out use    | rs : (Locked in last 7                                                                                                    | v days )                                                                                                    |                                                                                                    |                                         |         |   |  |
|                                                                                                    | Soon-to-expire      | password users. : (Evolution in next 10                                                                                                    | (avs.)                                                                                                    |                                                                                                    |                                         |         |   |  |
|                                                                                                    |                     | (Exhand a read                                                                                                    | days /                                                                                                    |                                                                                                    |                                         |         |   |  |
|                                                                                                    | Password expir      | red users : (Expired in last 7                                                                                                    | v days )                                                                                                    |                                                                                                    |                                         |         |   |  |
|                                                                                                    | Disabled users      |                                                                                                    |                                                                                                    |                                                                                                    |                                         |         |   |  |
|                                                                                                    | Ulsabled users      |                                                                                                    |                                                                                                    |                                                                                                    |                                         |         |   |  |
|                                                                                                    |                     |                                                                                                    |                                                                                                    |                                                                                                    |                                         |         |   |  |
|                                                                                                    |                     |                                                                                                    |                                                                                                    |                                                                                                    |                                         |         |   |  |
|                                                                                                    |                     |                                                                                                    |                                                                                                    |                                                                                                    |                                         |         |   |  |
|                                                                                                    |                     |                                                                                                    |                                                                                                    |                                                                                                    |                                         |         |   |  |
|                                                                                                    |                     |                                                                                                    | Generate                                                                                                    |                                                                                                    |                                         |         |   |  |
|                                                                                                    |                     |                                                                                                    | Generate                                                                                                    |                                                                                                    |                                         |         |   |  |
|                                                                                                    |                     |                                                                                                    | Generate                                                                                                    |                                                                                                    |                                         | 1       |   |  |
|                                                                                                    |                     |                                                                                                    | Generate                                                                                                    |                                                                                                    | EXPORT AS 🛐 🐂 🗃                         |         |   |  |
| ow 10 v entries                                                                                                    |                     |                                                                                                    | Generate                                                                                                    |                                                                                                    | EXPORT AS: 🔊 🍡 🚨                        | Search: |   |  |
| ow 10 v entries<br>Display Name                                                                                                |                     | * SAM Account Name                                                                                                    | Generate<br>OU Name                                                                                                    | Email                                                                                                | LOPORTAS D                              | Search: | 0 |  |
| w 10 v entries<br>Display Name                                                                                                 |                     | SAM Account Name     SN1000-C05FG3VCEJ7S                                                                                                    | Generate<br>OU Name<br>Uses                                                                                                    | Email                                                                                                | LOPORTAS 📸 🗎 💼                          | Search: | 0 |  |
| ow 10 • entries<br>Display Name<br>-                                                                                           |                     | * SAM Account Name<br>SH41000-C0FG3VCEL7S<br>Mutg                                                                                                    | Generate<br>OU Name<br>Users<br>Users                                                                                                    | Email<br>-                                                                                           | COPORTAL D                              | Search: | 0 |  |
| Display Name                                                                                                    |                     | <ul> <li>SAM Account Name</li> <li>SH1000-C05F03VCEL75</li> <li>Mag</li> <li>User134</li> </ul>                                                                                                    | Generate<br>OU Name<br>Uses<br>Uses<br>ever tamp                                                                                                    | Email<br>-<br>-                                                                                      | ERFORT AS D                             | Search: | 4 |  |
| W TO v entries<br>Display Name<br>-<br>-                                                                                       |                     | SAM Account Name     SA41006-C05F03VCE175     Motor     User134     User135                                                                                                    | Generate<br>OU Name<br>Uters<br>Uters<br>new tang<br>new tang                                                                                                    | Email<br>-<br>-<br>-                                                                                 | COPORTAS D                              | Search: | 0 |  |
| bw 10 • entries<br>Display Name<br>-<br>-<br>-                                                                                 |                     | SAM Account Name     SH41000-05F03V0EL75     Matg     User134     User135     User165                                                                                                    | Generate OU Name Users Users users new temp new temp new tem new temp new temp new t | Ensil<br>-<br>-<br>-<br>-                                                                            | COPORTAG: 🔊 <table-cell> 🖻</table-cell> | Search: | 0 |  |
| ow 10 • entries<br>Display Name<br>-<br>-<br>-<br>-                                                                            |                     | <ul> <li>SAM Account Name</li> <li>Shi1005-C05/C03VCEL75</li> <li>Motg</li> <li>User134</li> <li>User135</li> <li>User135</li> <li>User147</li> </ul>                                                                                  | Centerate<br>OU Name<br>Users<br>Users<br>sew temp<br>acer temp<br>acer temp<br>acer temp                                                                                                    | Ensil<br>-<br>-<br>-<br>-<br>-<br>-                                                                  | LUPORT AS 🔝 🗎 🛅                         | Search: | 4 |  |
| ow to v entries<br>Display Name<br>-<br>-<br>-<br>-<br>-<br>-<br>-<br>-<br>-<br>-<br>-                                         |                     | SAM Account Name     SN41000-C05F03VCEL7S     Motg     User135     User135     User146     User147     User15                                                                                                    | Generate<br>OU Name<br>Uses<br>Uses<br>see Seng<br>ace Seng<br>ace Seng<br>ace Seng<br>ace Seng<br>Uses<br>Uses                                                                                                    | Email<br>-<br>-<br>-<br>-<br>-<br>-<br>-<br>-<br>-<br>-<br>-<br>-<br>-<br>-<br>-<br>-<br>-<br>-<br>- | COPORTAS: Do Do                         | Search: | 9 |  |
| ov 10 • entries<br>Display Name<br>-<br>-<br>-<br>-<br>-<br>-<br>-<br>-<br>-<br>-<br>-<br>-<br>-<br>-<br>-<br>-<br>-<br>-<br>- |                     | SAM Account Name     SN41000-C05FG3VCEL75     Matg     User134     User135     User146     User147     text5     Prado6s160-c05C770b                                                                                                   | Generate OU Name Users Users Users seev temp ever temp ever temp deeve temp Users Advin Account                                                                                                    | Enail<br>-<br>-<br>-<br>-<br>-<br>-<br>-<br>-<br>-<br>-<br>-<br>-<br>-<br>-<br>-<br>-<br>-<br>-<br>- | DEPORT AL DE DE                         | Search: | 4 |  |
| Display Name                                                                                                    |                     | SAM Account Name           Shi1000-C05F03VCEL75           Modg           User134           User134           User135           User136           User137           User147           Not5           PrebD6-Is60x6e56778b           Raj | Cenerate Users Users Users Users users tamp events events devents Users Admin.Account lage200                                                                                                    | Email<br>-<br>-<br>-<br>-<br>-<br>-<br>-<br>-<br>-<br>-<br>-<br>-<br>-<br>-<br>-<br>-<br>-<br>-<br>- | 29<br>borgiday200 com.                  | Search: | 4 |  |

Figure 3: Export Options

# 5 Support

If you are facing any issues whilst installing, configuring, or using the solution, you can connect with our team using the contact information below.

#### **Product Experts**

USA/Canada: +1(0)-800-814-0578 UK/Europe: +44 (0) -208-099-5403 Rest of the World: +91 (0) -991-004-9028

#### **Technical Gurus**

USA/Canada: +1(0)-800-814-0578 UK/Europe: +44 (0) -208-099-5403 Rest of the World: +91(0)-991-085-4291

Alternatively, visit <u>https://www.lepide.com/contactus.html</u> to chat live with our team. You can also email your queries to the following addresses:

sales@Lepide.com

support@Lepide.com

To read more about the solution, visit https://www.lepide.com/active-directory-self-service/

#### 6 Trademarks

Lepide Data Security Platform, Lepide Data Security Platform App, Lepide Data Security Platform App Server, Lepide Data Security Platform (Web Console), Lepide Data Security Platform Logon/Logoff Audit Module, Lepide Data Security Platform for Active Directory, Lepide Data Security Platform for Group Policy Object, Lepide Data Security Platform for Exchange Server, Lepide Data Security Platform for SQL Server, Lepide Data Security Platform SharePoint, Lepide Object Restore Wizard, Lepide Active Directory Cleaner, Lepide User Password Expiration Reminder, and LiveFeed are registered trademarks of Lepide Software Pvt Ltd.

All other brand names, product names, logos, registered marks, service marks and trademarks (except above of Lepide Software Pvt. Ltd.) appearing in this document are the sole property of their respective owners. These are purely used for informational purposes only.

Microsoft<sup>®</sup>, Active Directory<sup>®</sup>, Group Policy Object<sup>®</sup>, Exchange Server<sup>®</sup>, Exchange Online<sup>®</sup>, SharePoint<sup>®</sup>, and SQL Server<sup>®</sup> are either registered trademarks or trademarks of Microsoft Corporation in the United States and/or other countries.

NetApp® is a trademark of NetApp, Inc., registered in the U.S. and/or other countries.

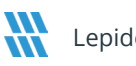